# Anleitung zum Importieren der Transcodierungsdatei in die Excelvorlage

# 1. Schritt

Downloaden Sie die Outputdatei aus dem Transcodierungsvorgang.

# 2. Schritt

Öffnen Sie die Excel Datei "Transcodierung\_TARMED\_zu\_TARDOC\_Analysevorlage" : <u>https://grouper.oaat-otma.ch/Transcodierung\_TARMED\_zu\_TARDOC\_Analysevorlage.xlsx</u>

## 3. Schritt

Das Excel besteht aus drei eingeblendeten Tabellenblätter (ein viertes Tabellenblatt ist ausgeblendet, da dieses nur die TARMED Kapitel hinterlegt hat). Öffnen Sie das Tabellenblatt "Import Outputdatei".

## 4. Schritt

Klicken Sie auf den Reiter "Daten" und klicken Sie dann auf "Aus Text/CSV"

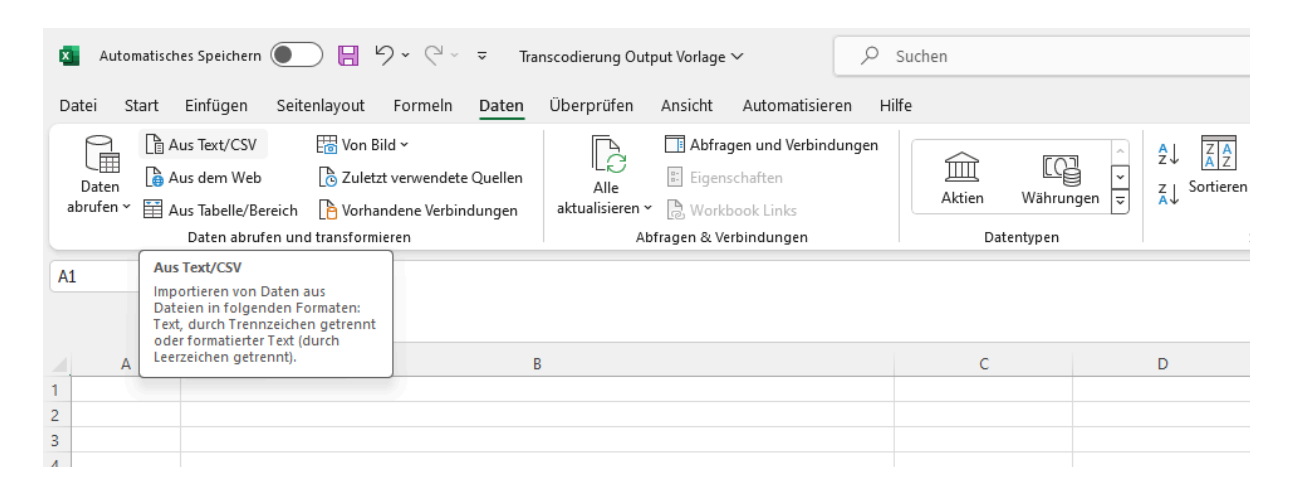

#### 5. Schritt

Wählen Sie die Outputdatei aus dem Transcodierungsvorgang in Ihrer Ablage an und klicken auf "Importieren".

| 🚺 Date | n importieren                      |                  |                      | ×     |
|--------|------------------------------------|------------------|----------------------|-------|
| ← -    | → ∨ ↑ 🚞 « Dokumente > Beispiel     | ~ C              | Beispiel durchsuchen | م     |
| Organi | sieren 🔻 Neuer Ordner              |                  | ≣ • □                |       |
| > •    | Name                               | Änderungsdatum   | Тур                  | Größe |
| I I    | beispiel_transcodierungsoutput     | 24.07.2024 13:45 | Microsoft Excel-C    | 165   |
| -      |                                    |                  | •                    | -     |
|        | Dateiname: beispiel_transcodierung | soutput 🗸 🔤      | Textdateien          | ~     |

#### 6. Schritt

Nun sehen Sie eine Vorschau, wie die Daten ins Excel hochgeladen werden. Stellen Sie sicher, dass das Trennzeichen "Semikolon" angewählt ist. Dann klicken Sie unten rechts auf "Daten transformieren".

| Dateiursprun | 9                                 | Trennzeichen             | I            | Datentyperkennung          |                      |         |    |
|--------------|-----------------------------------|--------------------------|--------------|----------------------------|----------------------|---------|----|
| 65001: Unic  | ode (UTF-8) 🔹                     | Semikolon                | •            | Basierend auf den e        | ersten 200 Zeilen 🔹  |         | L2 |
| TARMED       | TARMED Text                       |                          | TP_AL_TARMED | TP_TL_TARMED TP_TOTAL_TARM |                      | NUMBER  | _  |
| 0.001        | Konsultation, erste 5 Min. (Grun  | 994359.76                | 781555.32    | 1775915.08                 |                      |         |    |
| 0.002        | + Konsultation bei Personen üb    | 1123432.3                | 883004.85    | 2006437.15                 |                      |         |    |
| 0.0025       | + Konsultation bei Kindern unte   | r 6 Jahren und Persone   | 421499.42    | 331293.69                  | 752793.11            |         |    |
| 0.0026       | + Konsultation bei Personen üb    | er 6 Jahren und unter 7  | 424323.24    | 333513.18                  | 757836.42            |         |    |
| 0.003        | + Konsultation, letzte 5 Min. (Ko | onsultationszuschlag)    | 490031.76    | 385629.6                   | 875661.36            |         |    |
| 0.004        | + Zuschlag für Kinder unter 6 Ja  | hren                     | 0            | 102992.16                  | 102992.16            |         |    |
| 0.005        | Vorbesprechung diagnostischer     | /therapeutischer Eingrif | 388072.06    | 305020.17                  | 693092.23            |         |    |
| 0.0055       | Vorbesprechung diagnostischer     | 177556.8                 | 139557.6     | 317114.4                   |                      |         |    |
| 0.0056       | Vorbesprechung diagnostischer     | /therapeutischer Eingrif | 156873.1     | 123300.45                  | 280173.55            |         |    |
| <            |                                   |                          |              |                            |                      | >       |    |
|              |                                   |                          |              |                            |                      |         |    |
|              |                                   |                          |              | Laden 🔻                    | Daten transformieren | Abbrech | en |

## beispiel\_transcodierungsoutput.csv

#### 7. Schritt

Nun sehen Sie, dass in der Eingabezeile bei TARMED der Variablentyp "number" hinterlegt ist. Dies müssen Sie ändern, indem Sie "text" eingeben. Die Änderung müssen Sie vornehmen, weil Excel sonst gewisse TARMED Positionen nicht korrekt abbildet (bspw. löscht Excel das erste 0 im Code 00.0010 Konsultation, erste 5 Min. (Grundkonsultation)).

| Eigenscl<br>Erweiter<br>Verwalte | haften<br>ter Editor<br>en ▼                                                                                                    | Spalten<br>auswählen | Spalten<br>entfernen | Zeilen<br>verringern <del>v</del> | Ž↓<br>Z↓  | Spalte G<br>teilen - | ruppieren<br>nach | Datentyp: De: | zimalzahl ∞<br>e als Überschrif<br>etzen | nalzahl –<br>Is Überschriften verwenden –<br>zen |              | Paramete<br>verwalten |
|----------------------------------|----------------------------------------------------------------------------------------------------|----------------------|----------------------|-----------------------------------|-----------|----------------------|-------------------|---------------|------------------------------------------|--------------------------------------------------|--------------|-----------------------|
| age                              |                                                                                                    | Spalten v            | verwalten            |                                   | Sortieren |                      |                   | Transfor      | mieren                                   |                                                  |              | Paramete              |
| ×                                | X ✓ f <sub>X</sub> = Table.TransformColumnTypes(#"Höher gestufte Header",{{"TARMED", type number}, {"TARMED Text", type text}, { |                      |                      |                                   |           |                      |                   |               |                                          |                                                  |              |                       |
|                                  | 1.2 TARME                                                                                                    | D                    | A <sup>B</sup> C TAP | RMED Text                         |           |                      |                   |               | 1.2 TP_AL_T                              | ARMED                                            | 1.2 TP_TL_TA | RMED                  |
| 1                                | 1 0.001 Konsultation, erste 5 Min. (Grundkonsultation) 994359.76                                                                 |                      |                      |                                   |           |                      |                   |               |                                          | 78155                                            |              |                       |
| 2                                | 0.002 + Konsultation bei Personen über 6 Jahren und unter 75 Jahren, jede 1123432.3                                              |                      |                      |                                   |           |                      |                   |               | 88300                                    |                                                  |              |                       |
| 3                                | 0.0025 + Konsultation bei Kindern unter 6 Jahren und Persone                                                                     |                      |                      |                                   |           | Personen             | über 75 Jahre     | . 421499.42   |                                          |                                                  | 33129        |                       |

| gensch<br>weiter<br>erwalte        | haften<br>ter Editor<br>en T                                                                                          | Spalten Sp<br>auswählen v entf | alten<br>ernen • | Zeilen<br>erringern <del>•</del> | A↓<br>A↓                                  | Spalte<br>teilen                            | Gruppieren<br>nach | Datentyp: Text | ⊤<br>als Überschriften verwenden ⊤<br>izen | Kombinieren | Paramet<br>verwalte |
|------------------------------------|----------------------------------------------------------------------------------------------------|--------------------------------|------------------|----------------------------------|-------------------------------------------|---------------------------------------------|--------------------|----------------|--------------------------------------------|-------------|---------------------|
| e                                  |                                                                                                    | Spalten verwa                  | lten             |                                  | Sortieren                                 |                                             |                    | Transform      | ieren                                      |             | Paramet             |
| ×                                  | TARMED = Table.TransformColumnTypes(#"Höher gestufte Header", {{"TARMED", type text}}, {"TARMED Text", type text}, {" |                                |                  |                                  |                                           |                                             |                    |                |                                            |             |                     |
| 1                                  | 1     00.0010     Konsultation, erste 5 Min. (Grundkonsultation)     994359.76                                        |                                |                  |                                  |                                           |                                             |                    |                | 781                                        |             |                     |
| 2                                  | 2 00.0020 + Konsultation bei Personen ü                                                                               |                                |                  |                                  |                                           | per 6 Jahren und unter 75 Jahren, jede 1123 |                    |                | 1123432.3                                  |             | 8830                |
| 3 00.0025 + Konsultation bei Kinde |                                                                                                    |                                |                  | dern unter 6                     | unter 6 Jahren und Personen über 75 Jahre |                                             |                    | 421499.42      | 3312                                       |             |                     |

## 8. Schritt

Sobald dies angepasst ist, können Sie oben links auf den kleinen Pfeil bei "Schliessen & laden" klicken. Ein Dropdown öffnet sich. Klicken Sie nun auf "Schliessen & laden in...".

| x                                                                                          | 🔽   🙂 👻 🗧   beispiel_transcodierungsoutput - Power Query-Editor |                                                                                                    |                             |                               |                                                                      |                                   |                                                       |             |                      |                    |                              |                                        |         |
|--------------------------------------------------------------------------------------------|-----------------------------------------------------------------|----------------------------------------------------------------------------------------------------|-----------------------------|-------------------------------|----------------------------------------------------------------------|-----------------------------------|-------------------------------------------------------|-------------|----------------------|--------------------|------------------------------|----------------------------------------|---------|
| Date                                                                                       | i Start Trans                                                   | formie                                                                                                    | ren                         | Spalte h                      | ninzufügen A                                                         | nsicht                            |                                                       |             |                      |                    |                              |                                        |         |
| Schlie<br>& lad                                                                            | Ben Vorschau<br>aktualisieren ▼                                 | Eigen Eigen | gensci<br>weiter<br>rrwalte | haften<br>rter Editor<br>en ▼ | Spalten<br>auswählen ▼ en                                            | Spalten                           | Zeilen<br>verringern <del>•</del>                     | A↓<br>Z↓    | Spalte (<br>teilen • | Gruppierer<br>nach | Datentyp: Tex<br>Erste Zeile | t <del>▼</del><br>als Übersch<br>etzen | ırifteı |
| Schließen & laden je Spalten verwalten Sortieren                                           |                                                                 |                                                                                                    |                             |                               |                                                                      |                                   |                                                       |             | Transfor             | nieren             |                              |                                        |         |
| Schließen & laden in<br>Table.TransformColumnTypes(#"Höher gestufte Header", {{"TARMED", t |                                                                 |                                                                                                    |                             |                               |                                                                      |                                   |                                                       | ', type te  | ext},                |                    |                              |                                        |         |
|                                                                                            | Download (7)                                                    |                                                                                                    | <b>.</b>                    | A <sup>B</sup> C TARM         | ED                                                                   | ▼ A <sup>B</sup> <sub>C</sub> TAF | RMED Text                                             |             |                      |                    |                              | 1.2 TP_AL                              | _TAF    |
|                                                                                            | Download (8)                                                    |                                                                                                    | 1                           | 00.0010                       |                                                                      | Konsult                           | ation, erste 5 I                                      | Vin. (Grund | konsultatio          | n)                 |                              |                                        |         |
|                                                                                            | Download (9)                                                    |                                                                                                    | 2                           | 00.0020                       |                                                                      | + Konsu                           | ltation bei Per                                       | sonen über  | 6 Jahren ur          | nd unter 75        | Jahren, iede                 |                                        |         |
|                                                                                            | beispiel_transcodieru beispiel_transcodieru                     |                                                                                                    |                             |                               | + Konsultation bei Kindern unter 6 Jahren und Personen über 75 Jahre |                                   |                                                       |             | über 75 Jahre        |                    |                              |                                        |         |
|                                                                                            | beispiel_transcodieru 4 00.0026                                 |                                                                                                    |                             |                               |                                                                      | + Konsu                           | ltation bei Per                                       | sonen über  | 6 Jahren ur          | nd unter 75        | Jahren mit ein.              |                                        |         |
| beispiel_transcodieru                                                                      |                                                                 |                                                                                                    |                             |                               |                                                                      | + Konsu                           | + Konsultation, letzte 5 Min. (Konsultationszuschlag) |             |                      |                    |                              |                                        |         |

#### 9. Schritt

Wählen Sie nun an, dass die Daten in das bestehende Arbeitsblatt in die Zelle \$A\$1 eingefügt werden sollen (das Arbeitsblatt "Import Outputdatei" muss ausgewählt sein). Dann klicken Sie auf "OK".

| Daten importieren                                                       | ?          | ×       |
|-------------------------------------------------------------------------|------------|---------|
| Wählen Sie das Format aus, in dem Sie diese Daten in der Arbeitsmappe a | inzeigen m | öchten. |
| ☐ Indenie ☐ Indenie ☐ Indenie ☐ Indenie ☐ Indenie ☐ Indenie ☐ Indenie   |            |         |
| ∎ 📴 ○ Pivot <u>C</u> hart                                               |            |         |
| 📔 🔘 N <u>u</u> r Verbindung erstellen                                   |            |         |
| Wo sollen die Daten eingefügt werden?<br>Bestehendes Arbeitsblatt:      |            |         |
| =\$A\$1                                                                 |            |         |
| ○ Neues Arbeits <u>b</u> latt                                           |            |         |
| Dem Datenmodell diese Daten hinzufügen                                  |            |         |
| Eigenschaften  OK                                                       | Abbr       | echen   |

## 10. Schritt

Die Daten hat es nun als Tabelle in das Arbeitsblatt "Import Outputdatei" in die Spalten A - L hochgeladen. Die Spalten M und N haben Formeln hinterlegt, um eine TARMED Kapitelzuordnung zu machen. Damit ist das Hochladen des Transcodierungsoutputs abgeschlossen.

Im Arbeitsblatt "Output Total" werden die Taxpunkte TARMED und TARDOC aufsummiert. Das Arbeitsblatt "Output nach TARMED Kapitel" summiert die Taxpunkte nach Kapitel auf.